# VAX 4000 Model 105A/106A

# Troubleshooting and Diagnostics Information

Order Number: EK-515AA-TS. B01

#### MAY 1995

This manual describes the troubleshooting and diagnostic procedures that you can use to solve basic problems with VAX 4000 Model 105A and Model 106A systems.

Digital Equipment Corporation Maynard, Massachusetts

#### May 1995

Digital Equipment Corporation makes no representations that the use of its products in the manner described in this publication will not infringe on existing or future patent rights, nor do the descriptions contained in this publication imply the granting of licenses to make, use, or sell equipment or software in accordance with the description.

Possession, use, or copying of the software described in this publication is authorized only pursuant to a valid written license from Digital or an authorized sublicensor.

© Digital Equipment Corporation 1995. All Rights Reserved.

The postpaid Reader's Comments forms at the end of this document request your critical evaluation to assist in preparing future documentation.

The following are trademarks of Digital Equipment Corporation: DECnet, Digital, OpenVMS, RRD42, RRD43, RX, ThinWire, TK, VAX, VAXcluster, VAX DOCUMENT, VT, and the DIGITAL logo.

All other trademarks and registered trademarks are the property of their respective holders.

S2852

This document was prepared using VAX DOCUMENT Version 2.1.

# Contents

| Pı | eface .                      |                                                                                                    | V                        |
|----|------------------------------|----------------------------------------------------------------------------------------------------|--------------------------|
| 1  | Troub                        | leshooting and Diagnosing Problems                                                                        |                          |
|    | 1.1<br>1.2                   | Troubleshooting Procedure                                                                                 | 1–1<br>1–2               |
| 2  | Diagn                        | ostic Tests and Commands                                                                                  |                          |
|    | 2.1<br>2.1.1<br>2.1.2<br>2.2 | Diagnostic Tests and Commands<br>Power-Up Tests<br>Self-Tests<br>Contacting Digital <sup>™</sup> Services | 2–1<br>2–1<br>2–4<br>2–8 |
| In | dex                          |                                                                                                    |                          |
| E  | camples                      | S                                                                                                    |                          |
|    | 2–1<br>2–2                   | Show Configuration Command                                                                                | 2–4<br>2–5               |
| Fi | gures                        |                                                                                                    |                          |

| 2–1 \$ | Status LED Display | 2–9 |
|--------|--------------------|-----|
|--------|--------------------|-----|

#### Tables

| 1–1 | Basic Troubleshooting                        | 1–3  |
|-----|----------------------------------------------|------|
| 2–1 | Status LED Display and Break Enable Meanings | 2–10 |

# Preface

This manual describes the troubleshooting and diagnostic procedures that you can use to solve basic problems with VAX 4000 Model 105A/106A systems.

This manual is intended for people who have had some experience using computers.

This manual has two chapters and an index.

See VAX 4000 Model 105A/106A Operator Information, EK–513AA–OP, for the list of associated and related documents.

#### Conventions

The following conventions are used in this manual:

| Convention                                                                                                    | Description                                                                                                    |
|----------------------------------------------------------------------------------------------------|----------------------------------------------------------------------------------------------------|
| MONOSPACE                                                                                                    | Text displayed on the screen is shown in monospace type.                                                                                                    |
| <i>italic type</i> Italic type emphasizes important information and indicates the complete titles of manuals. |                                                                                                    |
| boldface type                                                                                                 | Boldface type in examples indicates user input. Boldface type in text<br>indicates the first instance of terms defined either in the text, in the<br>glossary, or both. |
| Note                                                                                                    | A note contains information that is of special importance to the user.                                                                                                  |

# 1

# **Troubleshooting and Diagnosing Problems**

This chapter describes the troubleshooting procedure that you can use to solve basic problems with VAX 4000 Model 105A and Model 106A systems.

#### 1.1 Troubleshooting Procedure

If a problem occurs, you must first make sure that all the cables, loopback connectors, and terminators are correctly connected and that the connectors are not damaged, for example, the pins may be broken or short-circuited. Follow these steps:

- 1. Shut down the operating system following the procedures described in the operating system documentation.
- 2. Turn off the console terminal and all the peripheral devices such as printers and modems.
- 3. Turn off all the expansion boxes.
- 4. Turn off the system unit.
- 5. Check that the following cables, if installed, are correctly connected at both ends and that the connectors are not damaged:
  - Console terminal cable (linking the console terminal to the system unit)
  - Console terminal power cord
  - System unit power cord
  - Expansion box SCSI cables
  - Expansion box Q-bus cables
  - Expansion box DSSI cable(s)
  - Expansion box power cords
  - ThinWire<sup>™</sup> Ethernet cable or standard Ethernet cable

- 6. Check that the following terminators, if installed, are correctly connected and are not damaged:
  - DSSI terminator(s)
  - SCSI terminator
  - ThinWire Ethernet terminator (T-connector and two terminators)

If you have correctly followed steps 1 to 5, the on/off switches on all the components are set to the off (O) position, and you have solved any problems caused by incorrectly connected cables or terminators.

- 7. Set the on/off switches on the following equipment to the on ( | ) position in the following order:
  - a. Expansion boxes
  - b. Peripherals
  - c. Console terminal
  - d. System unit

The system responds with the power-up test display. If it does not, see Section 1.2.

#### 1.2 Using the Troubleshooting Table

Table 1–1 suggests the corrective actions for certain system problems. If you have a problem with the system, follow these steps:

- 1. Write down the symptoms of the problem.
- 2. Check the Symptom column in Table 1–1 for a match.
- 3. Check the causes of the symptom in the Possible Cause column. If the column lists more than one possible cause, check the possible causes and their suggested solutions in the order listed.
- 4. Follow the advice in the Suggested Solution column.
- 5. See Section 2.2 if the problem persists.

| Symptom                                                  | Possible Cause                                                                                                    | Suggested Solution                                                                                                    |
|----------------------------------------------------------|----------------------------------------------------------------------------------------------------|----------------------------------------------------------------------------------------------------|
| System Problems                                          |                                                                                                    |                                                                                                    |
| The system unit fan is off<br>or the power light is off. | The power cord is not<br>connected. The power cord<br>may be faulty. The power<br>socket may not be working.                             | Make sure that all the power cords<br>are connected correctly at both<br>ends. Try a power cord that works<br>or test the power socket with an<br>appliance that works.                                                                                                    |
|                                                          | The overload protection<br>circuitry of the power<br>supply may have shut down<br>because of an abnormal<br>condition on the power line. | Turn the system off and then turn it back on.                                                                                                    |
|                                                          | The power supply unit<br>(PSU) is faulty.                                                                                                | Contact your Digital services representative.                                                                                                    |
| The power-up display does not show after 20 seconds.     | The console terminal is plugged into port 0.                                                                                             | The console only functions via port<br>3. Move connection to port 3.                                                                                                    |
|                                                          | The power cord is not<br>connected. The power cord<br>may be faulty. The power<br>socket may not be working.                             | Make sure that all the power cords<br>are connected correctly at both<br>ends. Try a power cord that works<br>or test the power socket with an<br>appliance that works.                                                                                                    |
|                                                          | The terminal fuse may have blown.                                                                                                    | Replace the blown terminal fuse.<br>See the terminal documentation.                                                                                                    |
|                                                          | The terminal settings may be incorrect.                                                                                                  | See the VAX 4000 Model 105A<br>/106A Operator Information<br>manual for the list of correct<br>terminal settings. See the terminal<br>documentation for information on<br>setting up the terminal.                                                                                               |
|                                                          | The port to which the<br>terminal connects may be<br>faulty.                                                                             | Try connecting the terminal to<br>another system. If this solution<br>works, the port to which the<br>terminal was connected is faulty. If<br>the terminal still does not operate,<br>it is faulty. In either case, contact<br>your Digital services representative.<br>(continued on next page) |

Table 1–1 Basic Troubleshooting

| Symptom                                                                                                    | Possible Cause                                                                | Suggested Solution                                                                                                    |  |
|----------------------------------------------------------------------------------------------------|-------------------------------------------------------------------------------|----------------------------------------------------------------------------------------------------|--|
| System Problems                                                                                                    |                                                                               |                                                                                                    |  |
|                                                                                                    | The terminal cable may be faulty.                                             | Connect the terminal cable and<br>the terminal to another system. If<br>the connected terminal works, the<br>console circuitry or MMJ connector<br>is faulty. Otherwise, the cable<br>is faulty. Contact your Digital<br>services representative. |  |
|                                                                                                    | The break/enable switch is in the wrong position.                             | Turn off the system unit. Set the<br>break/enable switch to the down<br>position, then turn on the system<br>unit.                                                                                                    |  |
| The power-up test display<br>contains unexpected<br>characters.                                                                                                    | The terminal settings are<br>incorrect or the console<br>circuitry is faulty. | Make sure the terminal settings<br>are correct, then run the power-<br>up test again. If the terminal is<br>set correctly, contact your Digital<br>services representative.                                                                       |  |
| The system fails to boot the operating system.                                                                                                    | The system defaults are incorrectly set.                                      | Set the system defaults as<br>described in the <i>OpenVMS Factory</i><br><i>Installed Software User Guide</i> , then<br>try booting the system again. If<br>the system still fails to boot, contact<br>your Digital services representative.      |  |
| EF/RF-Series Integrated Stora                                                                                                    | age Element (ISE) Problems <sup>1</sup>                                       |                                                                                                    |  |
| A write error message is<br>displayed; the Write-Protect<br>button glows orange. For<br>EF/RF ISEs, Mounted<br>wrtlck displays when DCL<br>command SHOW<br>DEVICE DI is issued. | The ISE is write-protected.                                                   | Press and release the Write-Protect<br>button. For EF/RF, remove Write-<br>Protect.                                                                                                    |  |
| The fault indicator is lit or blinking.                                                                                                    | The bus node ID plug is not installed.                                        | Install the appropriate plug.                                                                                                    |  |
|                                                                                                    | Two or more devices have<br>the same node ID on the<br>same bus.              | Make sure all devices and<br>controllers or adapters on the<br>same bus have unique IDs.                                                                                                    |  |

#### Table 1–1 (Cont.) Basic Troubleshooting

<sup>1</sup>Only RF3X drives are internal; all other RF-series drives are external.

| Symptom                                                                                | Possible Cause                                                                         | Suggested Solution                                                                                                    |  |
|----------------------------------------------------------------------------------------|----------------------------------------------------------------------------------------|----------------------------------------------------------------------------------------------------|--|
| EF/RF-Series Integrated Sto                                                            | orage Element (ISE) Problems <sup>1</sup>                                              |                                                                                                    |  |
|                                                                                        | Problem in the controller or ISE.                                                      | If the Fault indicator stops<br>blinking, the system may have<br>corrected itself. Run MDM. If the<br>Fault indicator remains lit, call<br>your Digital service representative. |  |
| A read error message ISE is not spun up.<br>displayed; the Run/Ready<br>button is out. |                                                                                        | Press the Run/Ready button to<br>the in position. When the green<br>indicator lights, the ISE is availad<br>for use.                                                            |  |
| RRD42 Compact Disc Drive                                                               | Problems                                                                               |                                                                                                    |  |
| The drive does not accept the caddy.                                                   | The disc is upside-down in<br>the caddy or it is not placed<br>correctly in the caddy. | Remove the disc from the caddy and reinsert it properly.                                                                                                    |  |
|                                                                                        | The system does not have power.                                                        | Set the system unit on/off switch to<br>the on ( ) position and press the<br>eject button again.                                                                                |  |
| RRD43 Compact Disc Drive                                                               | Problems                                                                               |                                                                                                    |  |
| The drive does not accept the disc.                                                    | The disc is upside-down or<br>not placed correctly in the<br>drive.                    | Remove the disc from the drive and reinsert it properly.                                                                                                    |  |
|                                                                                        | The system does not have power.                                                        | Set the system unit on/off switch to<br>the on (   ) position and press the<br>eject button again.                                                                              |  |

#### Table 1–1 (Cont.) Basic Troubleshooting

<sup>1</sup>Only RF3X drives are internal; all other RF-series drives are external.

| Symptom                                             | Possible Cause                                                            | Suggested Solution                                                                                                    |
|-----------------------------------------------------|---------------------------------------------------------------------------|----------------------------------------------------------------------------------------------------|
| TZ30 Tape Drive Problems                            |                                                                           |                                                                                                    |
| The TZ30 green LED<br>flashes rapidly.              | The drive mechanism is<br>faulty or the tape cartridge<br>is damaged.     | Press and release the unload button<br>to clear the fault. If the LED<br>continues to flash, do not try to<br>remove the tape cartridge or use<br>the tape drive. Contact your Digital<br>services representative. |
| The TZ30 does not operate.                          | The drive does not contain<br>a tape cartridge.                           | Insert the tape cartridge and press the unload button.                                                                                                    |
| The operate lever does not slide.                   | The tape cartridge is in use.                                             | Wait for the green LED to turn<br>on and try again. If the problem<br>persists, do not use the drive.<br>Contact your Digital services<br>representative.                                                          |
| The operate lever does not lock.                    | The tape cartridge is not inserted correctly.                             | Reinsert the tape cartridge. If<br>the problem persists, contact your<br>Digital services representative.                                                                                                    |
| The tape does not load.                             |                                                                           | Press and release the unload<br>button. Wait for the green LED<br>to turn on before sliding the lever<br>and removing the tape. If the<br>LED flashes, contact your Digital<br>services representative.            |
| The system cannot write to the tape.                | The write-protect switch<br>is in the write-protect<br>position.          | If the write-protect LED is on,<br>remove the tape, reset the switch<br>and try writing to the tape again. If<br>the problem persists, contact your<br>Digital services representative.                            |
| The data read from the tape cartridge is corrupted. | The tape drive head may be dirty.                                         | See the VAX 4000 Model 105A<br>/106A Operator Information<br>manual for information on cleaning<br>the drive head.                                                                                                 |
| The tape does not eject.                            | The tape is not rewound.<br>The operate lever is in the<br>lock position. | Follow the procedure for removing<br>a tape from the TZ30 described in<br>the VAX 4000 Model 105A/106A<br>Operator Information manual.                                                                             |

#### Table 1–1 (Cont.) Basic Troubleshooting

| Symptom                                            | Possible Cause                                                   | Suggested Solution                                                                                                    |
|----------------------------------------------------|------------------------------------------------------------------|----------------------------------------------------------------------------------------------------|
| TLZ06/TLZ07 Cassette Tape                          | Drive Problems                                                   |                                                                                                    |
| The system cannot write to the cassette tape.      | The write-protect switch<br>is in the write-protect<br>position. | If the write-protect LED is on,<br>remove the tape, reset the switch<br>and try writing to the tape again. If<br>the problem persists, contact your<br>Digital services representative. |
|                                                    | The cassette tape is not loaded.                                 | Load the cassette tape.                                                                                                    |
| The write-protect LED<br>flashes.                  | The tape drive heads are dirty or the tape is worn.              | Clean the drive heads (see the VAX 4000 Model 105A/106A Operator Information manual). If that doesn't work, use a new tape.                                                             |
| The data read from the cassette tape is corrupted. | The tape drive heads may be dirty.                               | See the VAX 4000 Model 105A<br>/106A Operator Information<br>manual for information on cleaning<br>the drive head.                                                                      |
|                                                    |                                                                  |                                                                                                    |

Table 1–1 (Cont.) Basic Troubleshooting

#### TZK10/TZK11 Quarter Inch Cartridge (QIC) Tape Drive Problems

| The data read from the QIC tape is corrupted.               | The drive head is dirty.                                         | Clean the drive head. See the VAX 4000 Model 105A/106A Operator Information manual.                                                                                                    |
|-------------------------------------------------------------|------------------------------------------------------------------|----------------------------------------------------------------------------------------------------|
| The system cannot write to the QIC tape.                    | The write-protect switch<br>is in the write-protect<br>position. | Remove the QIC tape, reset the<br>switch and try writing to the<br>QIC tape again. If the problem<br>persists, contact your Digital<br>services representative.                                                                                            |
| The system cannot read<br>from or write to the QIC<br>tape. | The QIC tape may be faulty.                                      | Remove the QIC tape. If the amber<br>LED turns off when you remove<br>the QIC tape, the tape is probably<br>faulty. Try a different QIC tape.<br>If the amber LED stays on or if<br>the problem persists, contact your<br>Digital services representative. |

# **Diagnostic Tests and Commands**

This chapter describes the diagnostic commands that you can use to solve basic problems with VAX 4000 Model 105A and Model 106A systems. If you need to contact Digital services for further assistance, this chapter also lists the information that you must give to your Digital services representative, and tells you where to find this information.

#### 2.1 Diagnostic Tests and Commands

There are a number of diagnostic tests and commands that can help you to isolate a problem with the system unit. These tests and commands are as follows:

- Power-up tests
- Self-tests<sup>1</sup>
- Configuration display<sup>1</sup>
- Error display<sup>1</sup>

The following sections describe these tests and commands.

#### 2.1.1 Power-Up Tests

The system runs the power-up tests each time you turn on the system. If the system passes the tests, it responds with a display similar to the following example:

<sup>&</sup>lt;sup>1</sup> You can use these tests and commands in privileged console mode only if the console security feature is enabled and the password is set. See the VAX 4000 Model 105A/106A Customer Technical Information manual for information on the console security feature.

KA53-A Vn.n, VMB 2.14 ① Performing normal system tests. ② 74..73..72..71..70..69..68..67..66..65..64..63..62..61..60..59.. 58..57..56..55..54..53..52..51..50..49..48..47..46..45..44..43.. 42..41..40..39..38..37..36..35..34..33..32..31..30..29..28..27.. 26..25..24..23..22..21..20..19..18..17..16..15..14..13..12..11.. 10..09..08..07..06..05..04..03.. Tests completed.③

>>>4

- Central Processing Unit (CPU) Name, Firmware Version Number, and Virtual Memory Boot (VMB) Version Number
- **2** Read-Only Memory (ROM) based diagnostics countdown
- **③** Status Message
- **4** Console Prompt

If SIMM\_OD is not present or not plugged in correctly, the system responds with a display similar to the following example:

KA53-A Vn.n, VMB 2.14 Performing normal system tests. 74..73..72..71..70..69..68..67..66..65..64..63..62.. Ø ? Test\_Subtest\_DC\_88 Loop\_Subtest=05 Err\_Type=FF DE\_NO\_Memory\_present.lis Vec=0000 Prev\_Errs=0000 P1=E04EE04E P2=00000000 P3=00000000 P4=00001006 P5=00000000 P6=7F337F7F P7=00000000 P8=00000000 P9=FFFF0000 P10=2006270C r0=00000008 r1=21018000 r2=E04EE04E r4=01000000 r5=04000000 r3=80000000 r6=00000002 r7=00000000 r8=00000000 r9=20140758 r10=FFFFFFF r11=FFFFFFF dser=0000 cesr=00000000 icsr=01 pcsts=F800 pcctl=FC00 cctl=00000006 bcetsts=03E0 bcedsts=0400 cefsts=00007E80 nests=00 mmcdsr=01FFFE40 mesr=00000000 0 Error: SIMM Set 0 (0A,0B,0C,0D), SSR = E04E SIMM OD = 00MB ?? SIMM OA = 16MBSIMM OB = 16MB SIMM OC = 16MBTotal of OMB, 0 good pages, 0 bad pages, 0 reserved pages Normal operation not possible. 3 >>>

• Error Message

2 Error Summary

**③** Status Message

#### 2.1.2 Self-Tests

Self-tests perform the same tests as the power-up tests except for one difference; the power-up tests test all the devices in the system, whereas the self-tests allow you to test a single device.

Execution of the SHOW CONFIG command produces the display showing the failure of the device DZ, as shown in Example 2–1.

#### Example 2–1 Show Configuration Command

>>>SHOW CONF

```
KA53-A Vn.n, VMB 2.14
08-00-2B-2B-16-91
80MB
                Info
TstNbr DevNam
                ------
-----
   0
      CPU BD
                OK
   A8 MEMORY
                OK
       DZ
SCSI
              ?? 001 0048 1
   E4
   ΕO
              OK
                3-RZ24L 6-Adapter 7-RRD42
   5F
          NI
                OK
   5C
         DSSI
                OK
   0
         QBUS
                OK
   Ε8
         COMM
                OK
                DSW41/42 2 CHANNEL V3.11-47
   EC
        ASYNC
                OK
                DHW41/2 V1.6
```

>>>

**1** Listing showing failure of DZ

If you encounter an error in the power-up test display or the show configuration display, follow these specific steps:

- 1. Make sure that all the required cables and terminators are securely connected to the proper ports by following the procedure described in Section 1.1.
- 2. Run the self-test on each device that failed.

In the example in this section, the show configuration display shows the the DZ device has failed. The self-test number for this device is E4. See Example 2–2. Test E4 should be run by entering **T** E4 at the console prompt. If the error remains, show the test results to your Digital Services representative.

To obtain a listing of the specific tests for the desired device, enter the command shown in the display.

| Example 2–2 | Listing I | Diagnostics |
|-------------|-----------|-------------|
|-------------|-----------|-------------|

>>>T 9E

| Tes      | Test                 |                    |                                               |  |  |
|----------|----------------------|--------------------|-----------------------------------------------|--|--|
| #        | Address              | Name               | Parameters                                    |  |  |
|          | 20053800             | SCB                |                                               |  |  |
|          | 20054590             | De_executive       |                                               |  |  |
| 30       | 200637BC             | Memory_Init_Bitmap | *** mark_Hard_SBEs *****                      |  |  |
| 31       | 20064094             | Memory_Setup_CSRs  | * * * * * * * *                               |  |  |
| 32       | 20064464             | NMC_registers      | * * * * * * * *                               |  |  |
| 33       | 20064600             | NMC_powerup        | * *                                           |  |  |
| 34       | 2005D0A4             | SSC_ROM            | * * *                                         |  |  |
| 35       | 20067394             | B_Cache_diag_mode  | bypass_test_mask *******                      |  |  |
| 37       | 200681C4             | Cache_w_Memory     | bypass_test_mask ********                     |  |  |
| 40       | 2006242C             | Memory_count_pages | SIMM_set0 SIMM_set1 Soft_errs_allowed *****   |  |  |
| 41       | 200579C0             | Board_Reset        | *                                             |  |  |
| 42       | 2005B56C             | Chk_for_interrupts | *****                                         |  |  |
| 40       | 20067004             | P_Cache_diag_mode  | bypass_test_mask                              |  |  |
| 4/<br>/0 | 20003070             | Memory Addr aborta | start_a end incr cont_on_err time_seconds """ |  |  |
| 40<br>47 | 20001558             | Memory FCC SBFg    | start add end add add ingr cont on err *****  |  |  |
| 1R<br>4  | 200034E0<br>20061078 | Memory Byte Frrorg | start add end add add incr cont on err *****  |  |  |
| 4C       | 20062E90             | Memory ECC Logic   | start add end add add incr cont on err *****  |  |  |
| 4D       | 20002890<br>200613BC | Memory Address     | start add end add add incr cont on err *****  |  |  |
| 4E       | 20061AF8             | Memory Byte        | start add end add add incr cont on err *****  |  |  |
| 4F       | 20062628             | Memory Data        | start add end add add incr cont on err ****** |  |  |
| 51       | 2005BA5C             | FPA                | *****                                         |  |  |
| 52       | 2005BED8             | SSC_Prog_timers    | which_timer wait_time_us ***                  |  |  |
| 53       | 2005C1A8             | SSC_TOY_Clock      | repeat_test_250ms_ea Tolerance ***            |  |  |
| 54       | 2005B670             | Virtual_Mode       | * * * * * * *                                 |  |  |
| 55       | 2005C360             | Interval_Timer     | * * * *                                       |  |  |
| 58       | 200602F0             | SHAC_RESET         | <pre>port_number time_secs not_pres</pre>     |  |  |
| 59       | 2005F584             | SGEC_LPBCK_ASSIST  | time_secs **                                  |  |  |
| 5C       | 2005FAEC             | SHAC               | bypass_test_mask ******                       |  |  |
| 5F       | 2005E870             | SGEC               | loopback_type no_ram_tests ******             |  |  |

#### Example 2–2 (Cont.) Listing Diagnostics

| 63 | 2005CF48 | QDSS_any           | <pre>input_csr selftest_r0 selftest_r1 *****</pre>    |
|----|----------|--------------------|-------------------------------------------------------|
| 80 | 200649FC | CQBIC_memory       | <pre>bypass_test_mask ********</pre>                  |
| 81 | 2005CBA8 | Qbus_MSCP          | IP_csr *****                                          |
| 82 | 2005CD70 | Qbus_DELQA         | device_num_addr ****                                  |
| 83 | 20058C70 | QZA_Intlpbck1      | controller_number *******                             |
| 84 | 2005A328 | QZA_Intlpbck2      | controller_number ********                            |
| 85 | 20057EE4 | QZA_memory         | <pre>incr test_pattern controller_number ******</pre> |
| 86 | 200583A0 | QZA_DMA            | Controller_number main_mem_buf *******                |
| 90 | 2005BE54 | CQBIC_registers    | *                                                     |
| 91 | 2005BDE8 | CQBIC_powerup      | * *                                                   |
| 99 | 200647D0 | Flush_Ena_Caches   | dis_flush_VIC dis_flush_BC dis_flush_PC               |
| 9A | 2005D1DC | INTERACTION        | <pre>pass_count disable_device ****</pre>             |
| 9B | 20064680 | Init_memory        | * * *                                                 |
| 9C | 2005D1A8 | List_CPU_registers | *                                                     |
| 9D | 2005DEC4 | Utility            | Modify_CPU_type ********                              |
| 9E | 2005C518 | List_diagnostics   | script_number *                                       |
| 9F | 20060888 | Create_A0_Script   | * * * * * * * *                                       |
| C1 | 20057B90 | SSC_RAM_Data       | *                                                     |
| C2 | 20057D68 | SSC_RAM_Data_Addr  | *                                                     |
| C5 | 2005E770 | SSC_registers      | *                                                     |
| C6 | 20057AD4 | SSC_powerup        | * * * * * * * *                                       |
| D0 | 20066C98 | V_Cache_diag_mode  | bypass_test_mask ********                             |
| D2 | 20065220 | O_Bit_diag_mode    | <pre>bypass_test_mask ********</pre>                  |
| DA | 20067FE8 | PB_Flush_Cache     | ****                                                  |
| DB | 20065A18 | Speed              | print_speed ********                                  |
| DC | 200642BC | NO_Memory_present  | *                                                     |
| DD | 200661FC | B_Cache_Data_debug | start_add end_add add_incr *******                    |
| DE | 20065DB4 | B_Cache_Tag_Debug  | start_add end_add add_incr ******                     |
| DF | 20065614 | O_BIT_DEBUG        | start_add end_add add_incr seg_incr ******            |
| E0 | 20068498 | SCSI               | environment reset_bus time_s ******                   |
| El | 20068578 | SCSI_Utility       | environment util_nbr target_ID lun ******             |
| E2 | 20068630 | SCSI_MAP           | bypass_test addr_incr_data_tst ********               |
| E4 | 200689D4 | DZ 🛈 er            | nvironment *******                                    |
| E8 | 20068B4C | SYNC               | environment *******                                   |
| E9 | 20068BF4 | SYNC_Utility       | environment *******                                   |
| EC | 20068CAC | ASYNC              | environment *******                                   |

Scripts # Description

#### Example 2–2 (Cont.) Listing Diagnostics

A0 User defined scripts
A1 Powerup tests, Functional Verify, continue on error, numeric countdown
A3 Functional Verify, stop on error, test # announcements
A4 Loop on A3 Functional Verify
A6 Memory tests, mark only multiple bit errors
A7 Memory tests
A8 Memory acceptance tests, mark single and multi-bit errors, call A7
A9 Memory tests, stop on error
B2 Extended tests plus BF
B5 Extended tests, then loop
BF DZ, SYNC, ASYNC with loopbacks

```
① Specific test for the DZ device
```

#### 2.2 Contacting Digital<sup>™</sup> Services

\_ WARNING \_

Only authorized service personnel should service this equipment.

If you have followed the procedure in this chapter but the problem remains unsolved, your Digital services representative can help you. Before you place your call, follow these steps:

- 1. Write down a description of the problem, including the error messages and the number of the self-tests that failed.
- 2. Look at the status LED display on the back of the system unit and write down the numbers of the LEDs that are on (see Figure 2–1 and Table 2–1).
- 3. List the steps you have taken to correct the problem and the results you got.
- 4. Write down the serial and model numbers of the system unit and any connected peripheral devices. These numbers are usually printed on a label on the back of the device.

Figure 2–1 Status LED Display

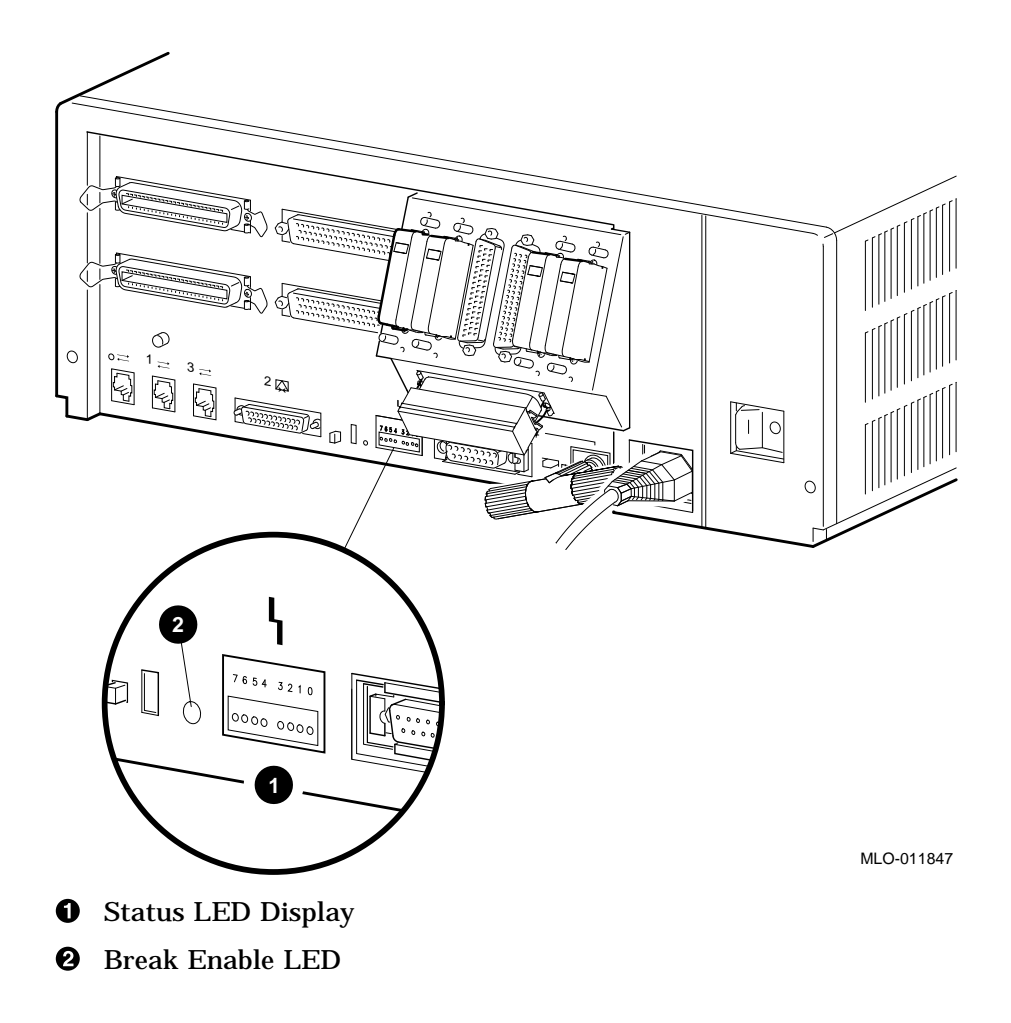

| LED Number          | Color | Meaning                                                                                                    |  |
|---------------------|-------|----------------------------------------------------------------------------------------------------|--|
| LED 0, 1, 2, 3      | Green | Binary readout indicating certain system tests and functions.                                                                                                    |  |
| LED 4               | Green | Reset indicator; when extinguished, indicates that the reset is active.                                                                                                    |  |
| LED 5, 6            | _     | Not used                                                                                                    |  |
| LED 7               | Amber | Clock protection indicator                                                                                                    |  |
| Break Enable<br>LED | Green | When the break/enable switch is in the up<br>position, the LED is on and you can halt<br>the system by pressing the break key on<br>the console terminal keyboard. When the<br>break/enable switch is in the down position<br>the LED is off and the system cannot be<br>halted from the console terminal keyboard. |  |

Table 2–1 Status LED Display and Break Enable Meanings

# Index

#### С

Cables checking connections, 2-4 checking the console terminal cable, 1-1checking the Ethernet cables, 1–1 checking the expansion box power cords, 1 - 1checking the expansion box SCSI cables, 1 - 1checking the system unit power cord, 1-1 checking the terminal power cord, 1-1 troubleshooting, 1-1 Connections checking SCSI terminator, 1-2 checking standard Ethernet loopback connector, 1-2 checking ThinWire Ethernet terminator, 1 - 2Console security feature, 2-1 **Console terminal** checking cable, 1-1 checking power cord, 1-1 turning off, 1-1 turning on, 1-2

#### D

Diagnostic commands, 2–1 to 2–7 Diagnostic tests, 2–1 to 2–7 Digital Services contacting, 2–8

#### DSSI terminator, 1–2

#### Ε

EF/RF-Series controller error, 1–5 duplicate node id, 1–4 fault indicator, 1–4 integrated storage element, 1–4 read error, 1–5 troubleshooting, 1–4 write error, 1–4 Ethernet checking cable, 1–1 Expansion boxes checking power cord, 1–1 checking SCSI cables, 1–1 turning off, 1–1 turning on, 1–2

#### F

Fan

troubleshooting, 1–3 Field services *See* Digital services

#### Κ

KA53-A, 2–1 KA54-A, 2–1

#### L

Loopbacks checking, 1–1 standard Ethernet, 1–1

#### 0

Operating system software troubleshooting, 1–3

#### Ρ

Peripherals turning off, 1–1 turning on, 1–2 Power cord troubleshooting, 1–3 Power-up display troubleshooting, 1–3 Power-up tests successful display, 2–1 unsuccessful display, 2–3 use of, 2–1 Privileged console mode, 2–1

#### Q

Question marks two (??), 2–4

#### R

RRD42 caddy fault, 1–5 troubleshooting, 1–5 RRD42/compact disc drives troubleshooting, 1–5 RRD43 disc fault, 1–5 troubleshooting, 1–5 RRD43 compact disc drive troubleshooting, 1–5

### S

SCSI terminator, 1–2 Security password, 2–1 Self-tests, 2–4 running, 2–5 Standard Ethernet, 1–2 Status LED display, 2–9 location, 2–9 System unit checking power cord, 1–1 troubleshooting, 1–3 turning off, 1–1 turning on, 1–2

#### Т

Terminal troubleshooting, 1-3 Terminators checking, 1-1 checking connections, 1-2, 2-4 SCSI, 1-2 ThinWire Ethernet, 1–1 ThinWire Ethernet, 1–2 TLZ06 QIC tape drive, 1-6 troubleshooting, 1-6 TLZ07 QIC tape drive, 1-6 troubleshooting, 1-6 Troubleshooting, 1-1 to 1-7 EF/RF-Series, 1-4 RRD42, 1-5 RRD43, 1-5 system unit, 1-3 table, 1-2 terminal, 1-3 TLZ06, 1-6 TLZ07, 1-6 TZ30, 1-5 TZK10/TZK11, 1-7

TZ30

green LED, 1–6 head cleaning, 1–6 operate lever faults, 1–6 tape drive, 1–5 troubleshooting, 1–5 unload button, 1–6 write-protect error, 1–6 TZK10/TZK11 amber LED, 1–7 head cleaning, 1–7 QIC tape drive, 1–7 troubleshooting, 1–7 write-protect error, 1–7

#### W

Write-protect switch TZ30, 1-6 TZK10/TZK11, 1-7

## **Reader's Comments**

#### VAX 4000 Model 105A/106A Troubleshooting and Diagnostics Information EK–515AA–TS. B01

Your comments and suggestions help us improve the quality of our publications. Thank you for your assistance.

| I rate this manual's:                                           | Excellent     | Good        | Fair         | Poor |
|-----------------------------------------------------------------|---------------|-------------|--------------|------|
| Accuracy (product works as manual says)                         |               |             |              |      |
| Completeness (enough information)                               |               |             |              |      |
| Clarity (easy to understand)                                    |               |             |              |      |
| Organization (structure of subject matter)                      |               |             |              |      |
| Figures (useful)                                                |               |             |              |      |
| Examples (useful)                                               |               |             |              |      |
| Index (ability to find topic)                                   |               |             |              |      |
| Page layout (easy to find information)                          |               |             |              |      |
| I would like to see more/less                                   |               |             |              |      |
| What I like best about this manual is                           |               |             |              |      |
| What I like least about this manual is                          |               |             |              |      |
| I found the following errors in this manual<br>Page Description | l:            |             |              |      |
| Additional comments or suggestions to imp                       | prove this ma | nual:       |              |      |
| For software manuals, please indicate whic                      | ch version of | the softwar | e you are us | ing: |
| Name/Title                                                      |               | Dept.       |              |      |
| Company                                                         |               |             | Date         |      |
| Mailing Address                                                 |               |             |              |      |
|                                                                 |               | Phone       |              |      |

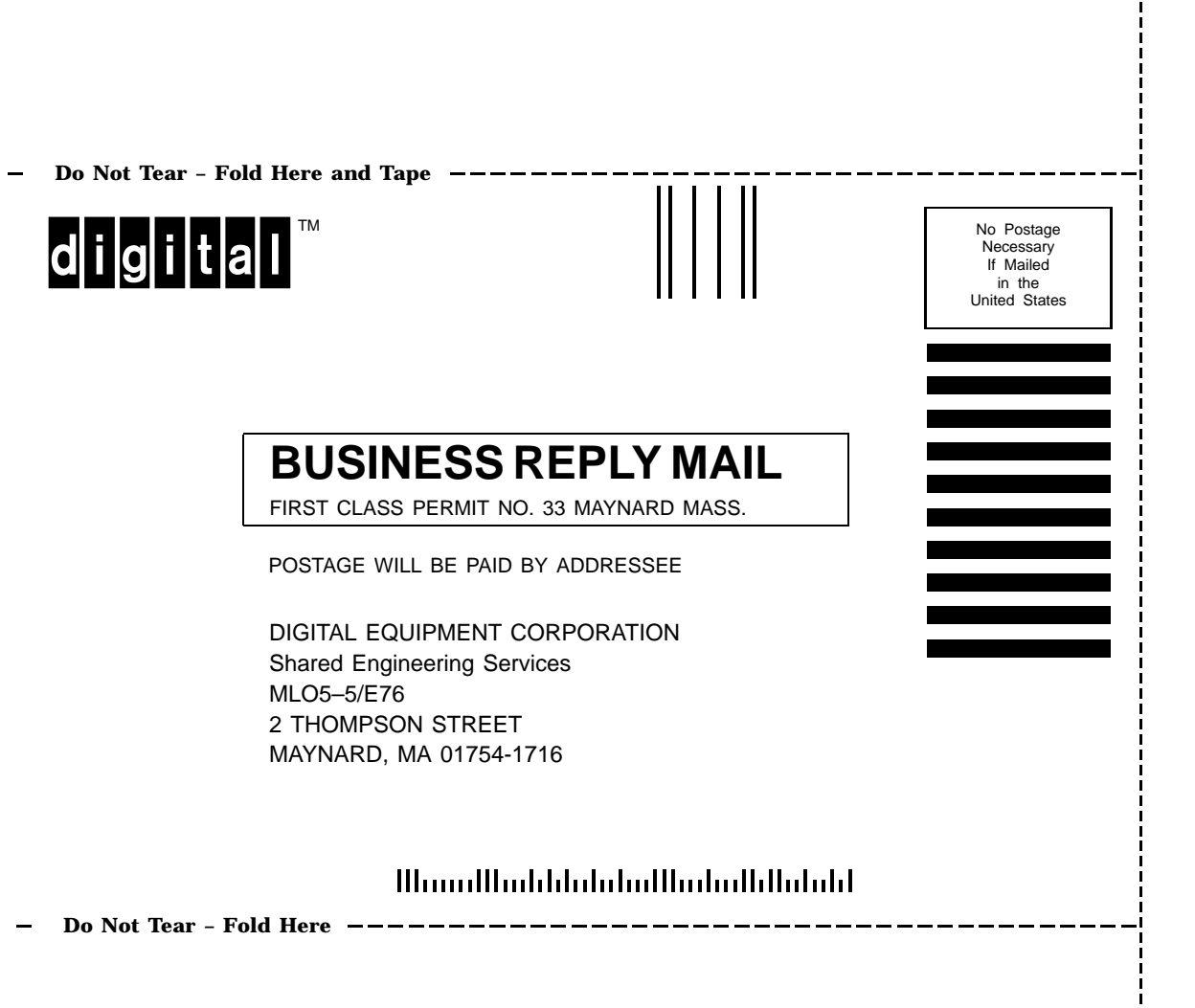